# 使用 i1 Display Pro 配合 Truecolor Navigator 测量尊正 AM210 操作指南

## 软件需求

操作系统: Windows7 或更高版本

软件: Truecolor Navigator

## 硬件需求

运行 Windows7 或更高版本的 PC

HDMI (或 DP) 转 DVI-D 转接线或双头 DVI-D 连接线 (根据电脑接口确定)

X-Rite i1 Display Pro【i1D3(OEM), C6均可】

## 准备工作:

测量环境: 暗室, 减少环境光对测量数据的影响。

监视器开机预热 30 分钟以上(LCD 面板 LED 背光机型,如 AM210) 让监视达到稳

#### 定状态

#### 操作步骤:

使用视频连接线连接监视器的 DVI 端口

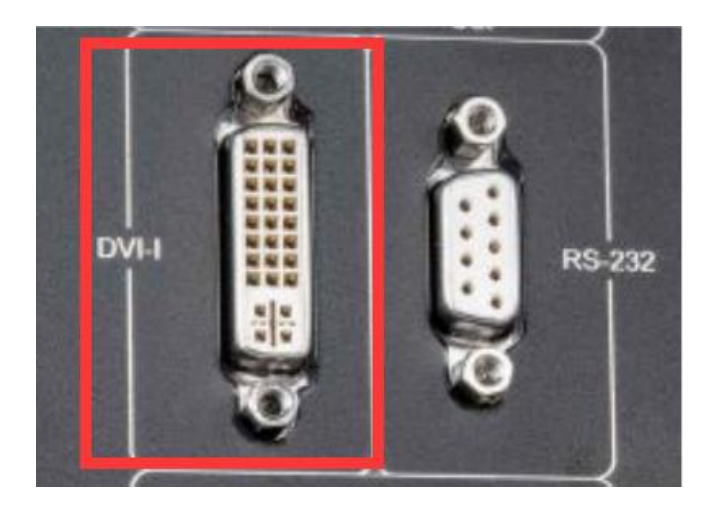

监视器信号通道选择 DVI。

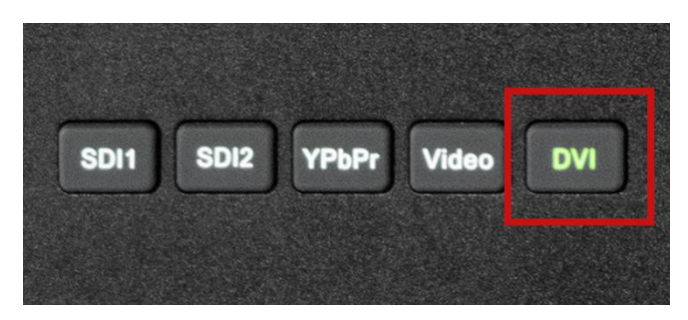

并将屏幕显示设置成扩展模式 (PC 端为主要显示,监视器为次要显示)

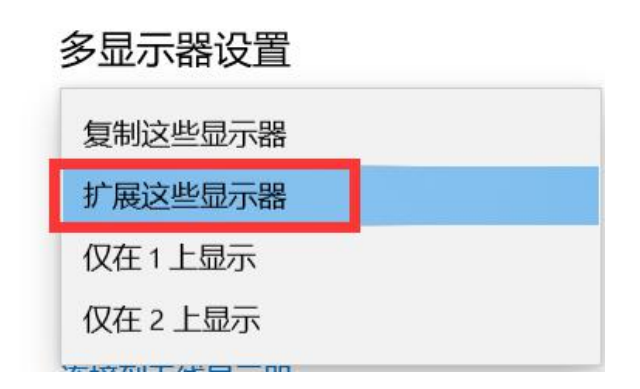

将 i1 Display Pro 与电脑连接

打开 Truecolor Navigator

点击工具栏中的连接仪器,选择 i1 Display Pro,端口选择 USB 并点击确定

连接成功后仪器指示灯会亮起

| TruecolorNavigator  |               |                                   | - 🗆 ×           |
|---------------------|---------------|-----------------------------------|-----------------|
| IrueColor Navigator |               |                                   |                 |
|                     | v 🖉 🛄 🕅       | ?                                 | ¢               |
| 型 数据                |               | ↓ 亮度                              | ↓ 色温            |
| 色温 X Y              | z x           | <b>y</b> 0.9                      |                 |
|                     | ● 选择色度计       | ×                                 |                 |
|                     | 测量计: —        |                                   |                 |
|                     | 选择设备:         | Spyder 3                          |                 |
|                     |               | Spyder 4<br>Spyder 5              |                 |
|                     |               | Chroma 5<br>IIDisplay pro<br>K-10 |                 |
|                     |               | PR-6xx<br>CA-210/CA-310           |                 |
| 🛛 🔏 白点              | dE 2000 选择端口: | CS-2000<br>CS-2000                | RGB Levels      |
| 0.43                |               |                                   |                 |
| 0.41                |               | 确定 取消                             |                 |
| 0.39<br>0.37        |               |                                   | 0.2             |
| 0.35 P3 155 P       | e             | 2.2                               |                 |
| 0.00 D75 E          |               |                                   |                 |
| 0.01 <u>093</u> C   |               |                                   |                 |
|                     |               |                                   |                 |
| 0.29 0.33 0.37 0.41 | / Lg          | 0.2 0.4 0.6 0.8                   | 0.2 0.4 0.6 0.8 |
| 友於著聞                | C             |                                   |                 |
| 大财务主                |               |                                   |                 |

软件也提供了一个模拟测量的方式,旨在展示软件的工作模式和工作界面。模拟测量出的各种数据为随机生成,可以看下 Truecolor Navigator 在对显示设备测量时可以测哪些项目以及如何知道这些数据的好坏。 模拟测量时仪器选择 Simulator,设定 DCI P3 为参考标准

| ● 选择色度计                 | – 🗆 X       | 🧶 选项                             | ? × |
|-------------------------|-------------|----------------------------------|-----|
| 测里计:<br>选择设备: Simulator | •           | 参考 Simulator 测量<br>色彩空间          |     |
| 端口:                     | 🕒 изв 💿 сож | 标准 DCI-F3<br>■白色目标 Doip3         | *   |
| 选择端口: COM1              |             |                                  |     |
|                         | 确定 取消       | CIE chart<br>CIE 1931 O CIE 1976 |     |

设置好测量参考值之后点击开始测量即可

在未授权的情况下软件会提示输入授权码,若无授权码直接点击 Cancel 软件会弹出 15 分钟试用时间的提示

| 9序              | )(                |           | ×    | ● 序列号错误! | <u> </u>    |       | ×   |
|-----------------|-------------------|-----------|------|----------|-------------|-------|-----|
| 请输入注册<br>设备号:Ⅰ1 | 册号码,<br>.−14.A-02 | 2. 194141 | . 06 |          | 软件现在只能试用运行, | 15分钟后 | 退出! |
|                 | ОК                | Can       | cel  |          |             | 0     | K   |

授权后连接仪器不会有弹窗提示

点击工具栏的打开色度计配置按钮,选中由 CS-200 对 i1 Display Pro 生成的 offset 文件 offset 文件与仪器 SN 关联,不可通用

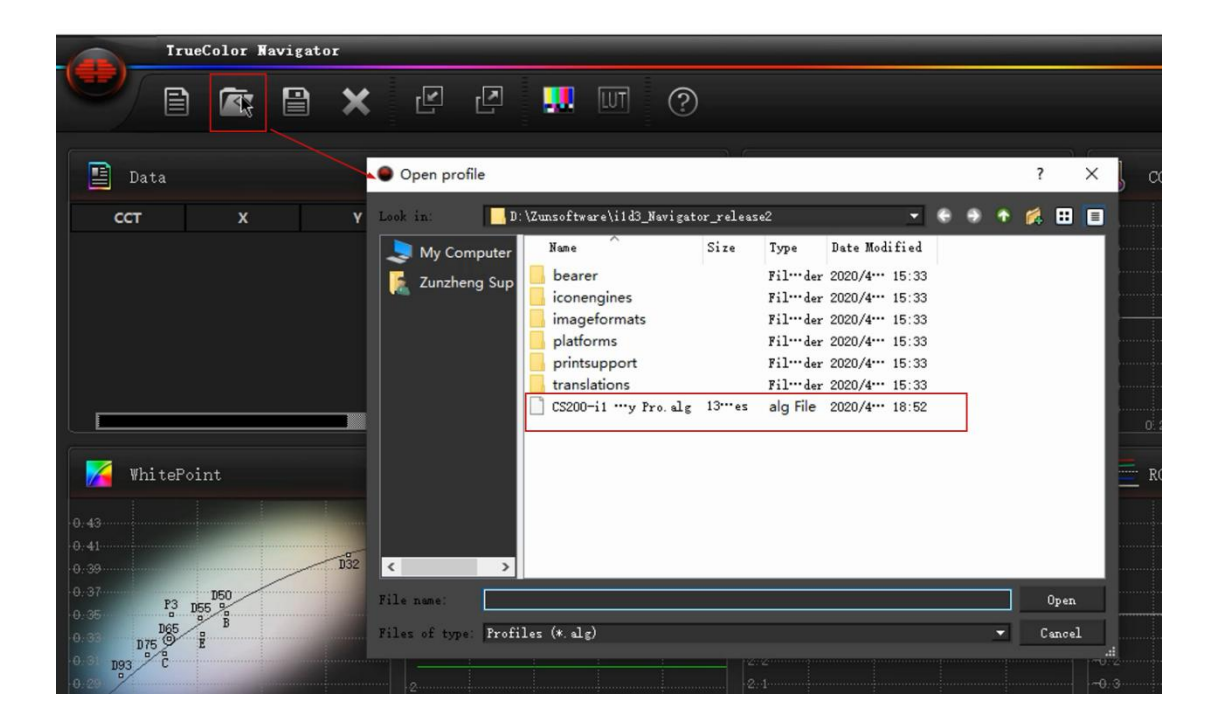

连接完成后点击工具栏的"打开测试窗口"弹出测试序列窗口

| Tru | Color N | avigat      | or |   |   |     |                |                                                |       |
|-----|---------|-------------|----|---|---|-----|----------------|------------------------------------------------|-------|
| Ē   | Ň       |             | ×  | Ľ | 2 |     | TUT]           | 0                                              |       |
| 据   |         |             |    |   |   |     |                | -<br>-<br>-<br>-<br>-<br>-<br>-<br>-<br>-<br>- | <br>× |
|     |         |             |    |   |   |     | ×              |                                                |       |
| ı.đ |         |             |    |   |   |     | ٦F             |                                                |       |
|     | B       | 155<br>1955 | 0  |   |   | D32 | -1(<br>1<br>.e |                                                |       |

将测试序列窗口拖动至作为扩展屏的 AM210 监视器中间位置

打开监视器的亮度波形图,确认测试序列窗口的黑电平刻度为0IRE

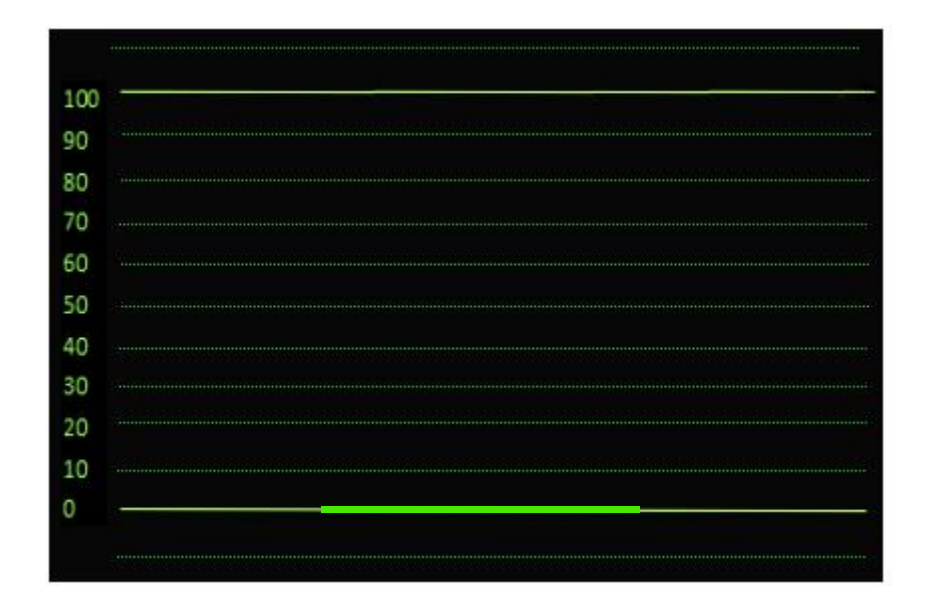

否则请调整监视器视频设置菜单中的 DVI 像素格式

将 i1 Display Pro 光学镜头对准 AM210 屏幕中心位置,完成后点击软件右下角的开始测量

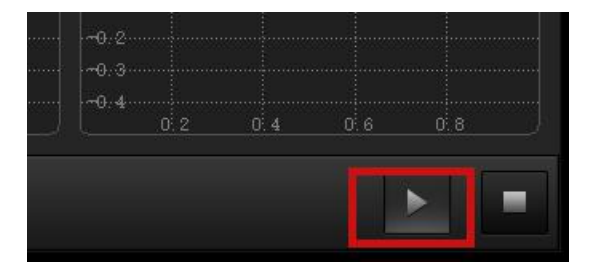

此时会弹出测量参考值配置是否正确对话框,如果已经配置正确点击 OK 即可,如果未配置,

点击 Cancel 然后会自动进入设置界面

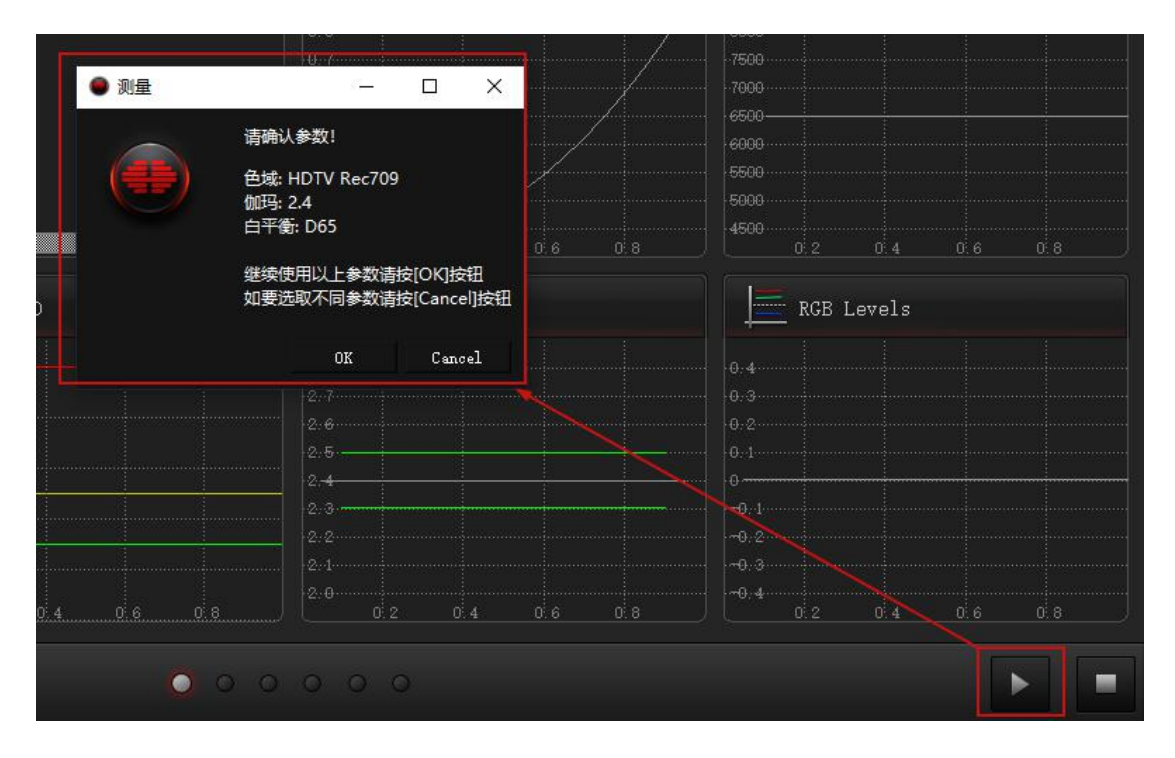

这里可以设置测量的参考标准及测量的采样阶数,对于色卡测量可以选择不同的颜色集参考

标准。

| 色彩空间<br>标准                | è                 | HDTV reo709        | *( <b>2</b> |                          |   |
|---------------------------|-------------------|--------------------|-------------|--------------------------|---|
|                           | 目标                | Des                | 灰阶级数        | 20                       | 8 |
| CIE oher<br>• CIE<br>*bi# | -t<br>1931        | <b>O</b> CIE 1976  | 预热时间        | 1000                     | 8 |
| AR199                     | u,                | v'                 | 颜色集         | O ColorChecker 🕒 EBU3237 |   |
| Red<br>Green              | 0.450704<br>0.125 | 0.522887<br>0.5625 | 信号          | O 本地窗口 ● 网络              |   |
| Blue                      | 0.175439          | 0.157895           |             |                          |   |
| White                     | 0.197835          | 0,468326           | TENGH       | 127.0.0.1                |   |

设置完成后点击确定,软件即可开始各项数据的测量

#### 测量 AM210 出厂校正后的结果,下面依次展示:

i1 Display Pro 未加载 offset 的测量结果(上)

# i1 Display Pro 加载 offset 的测量结果 (中)

# CS-200 的测量结果(下)

灰阶测量

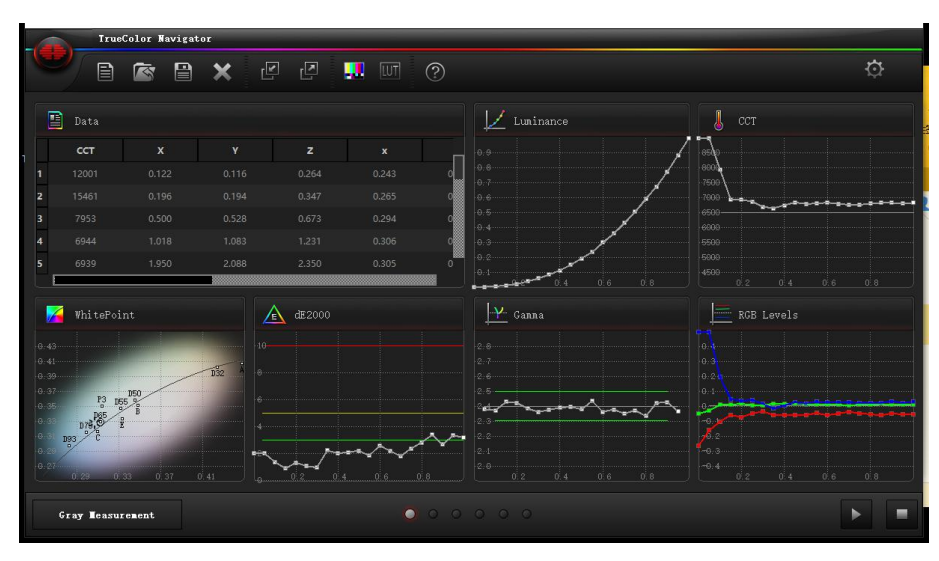

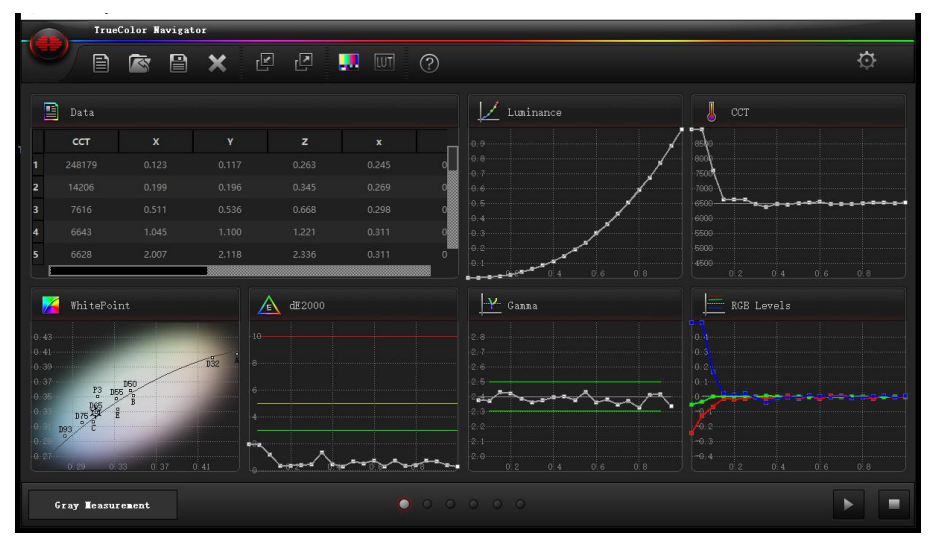

i1 Display Pro+offset

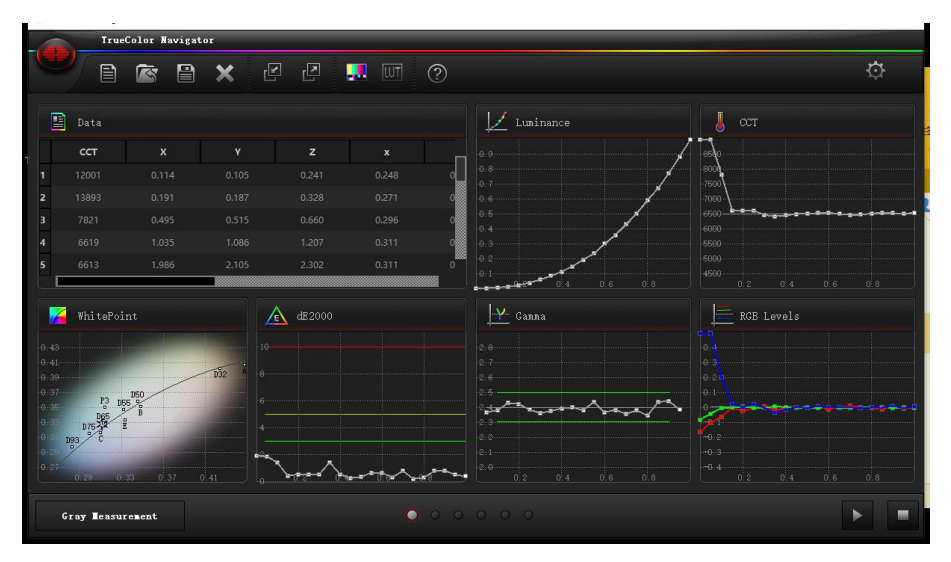

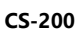

## 色域测量

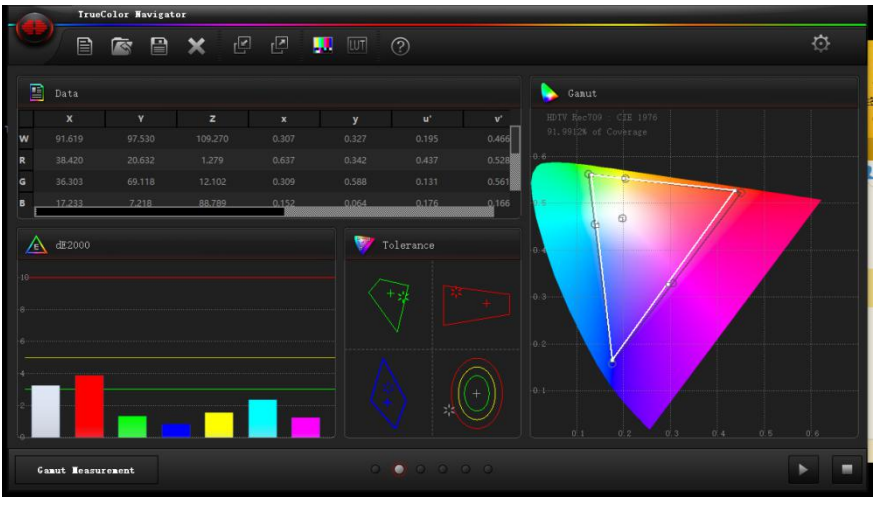

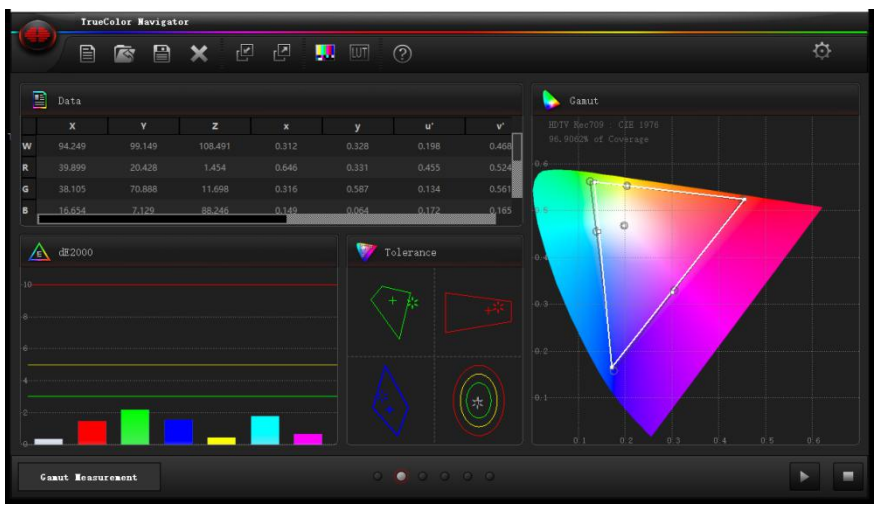

i1 Display Pro+offset

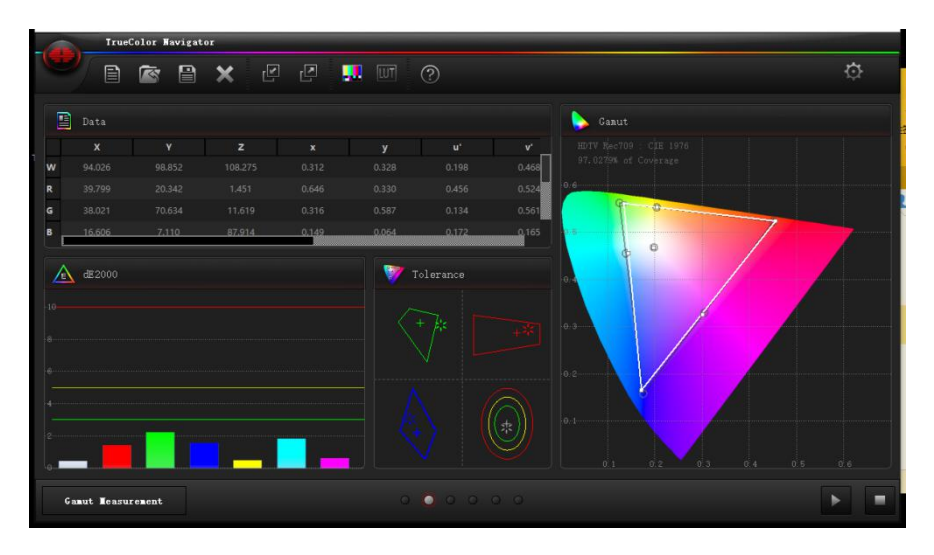

CS-200

# 饱和度测量

| 6    | True        | Color Navigat | DX  | _   | _ |   |      |                |   |
|------|-------------|---------------|-----|-----|---|---|------|----------------|---|
|      |             | <b>i</b>      | ★ @ | e 🔋 |   | ? |      |                |   |
|      |             |               |     |     |   |   |      | Samut Gamut    |   |
|      |             |               |     |     |   |   | v _  |                |   |
| R1   |             |               |     |     |   |   | 0.47 |                |   |
| R2   |             |               |     |     |   |   | 0.49 | 0.6            |   |
| R3   |             |               |     |     |   |   | 0.50 |                |   |
| R4   |             |               |     |     |   |   | 0.51 | 25 XXX X0 X0X0 | 7 |
| R5   |             |               |     |     |   |   | 0.52 | 2000 C         |   |
| E    |             |               |     |     |   |   |      | dic 44 JD      |   |
|      | d#2000      |               |     |     |   |   |      | 17 × ×0        | / |
| 1    |             |               |     |     |   |   |      | * *            |   |
|      |             |               |     |     |   |   |      |                |   |
|      |             |               |     |     |   |   |      |                |   |
|      |             |               |     |     |   |   |      | *              |   |
|      |             |               |     |     |   |   |      |                |   |
|      |             |               |     |     |   |   |      |                |   |
| 2    |             |               |     |     |   |   |      |                |   |
| -Q   |             |               |     |     |   |   |      |                |   |
| Satu | uration Mea | surement      |     |     |   |   |      |                |   |

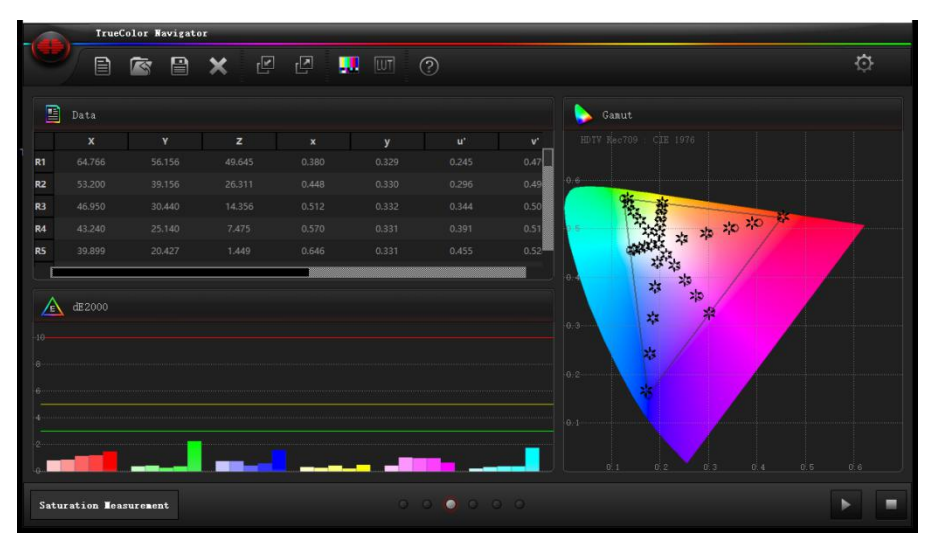

#### i1 Display Pro+offset

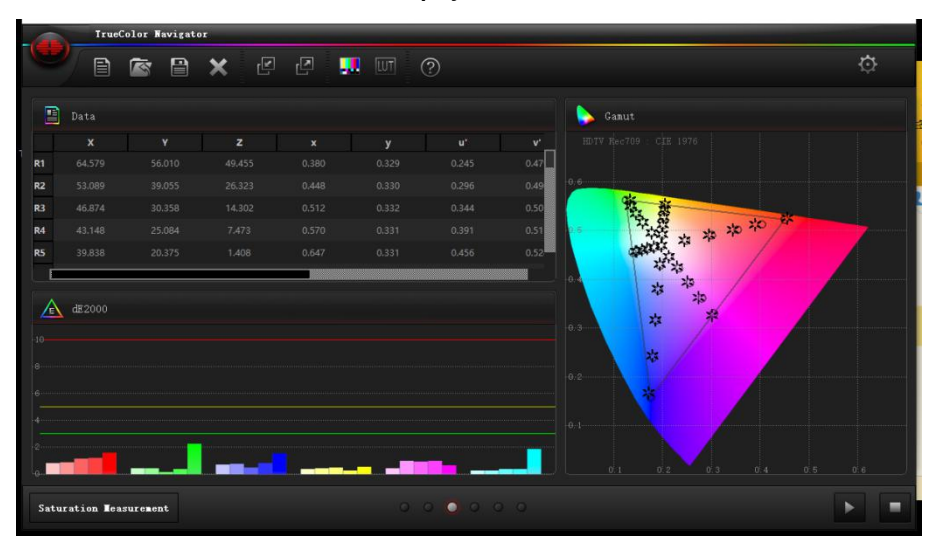

CS-200

#### 色阶测量

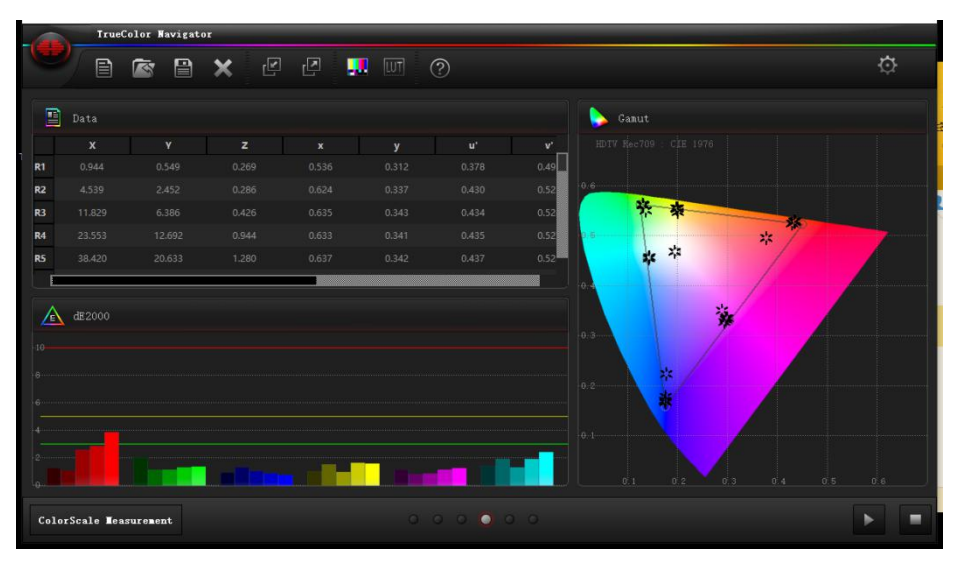

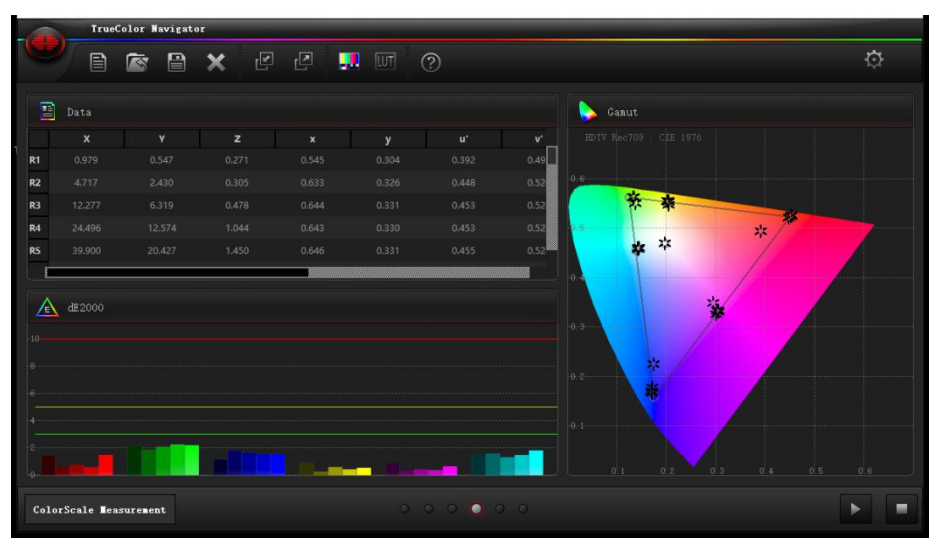

#### i1 Display Pro+offset

|             | True      | Color Navigat | DT  |     |   |         |      |       |     |
|-------------|-----------|---------------|-----|-----|---|---------|------|-------|-----|
|             |           | È             | × @ | 2 . |   | ?       |      |       | ¢   |
|             |           |               |     |     |   |         |      | Sanut |     |
|             |           |               |     |     |   |         | v'   |       |     |
| R1          |           |               |     |     |   |         | 0.49 |       |     |
| R2          |           |               |     |     |   |         | 0.52 | 0.6   |     |
| R3          |           |               |     |     |   |         | 0.52 | **    |     |
| R4          |           |               |     |     |   |         | 0.52 | *     |     |
| RS          |           |               |     |     |   |         | 0.52 | ***   |     |
| 6<br>4<br>6 | dE2000    |               |     |     |   |         |      |       |     |
| Color       | Scale Mea | surement      |     |     | 0 | 0 0 0 0 | •    |       | 0.6 |

CS-200

## 色卡测量

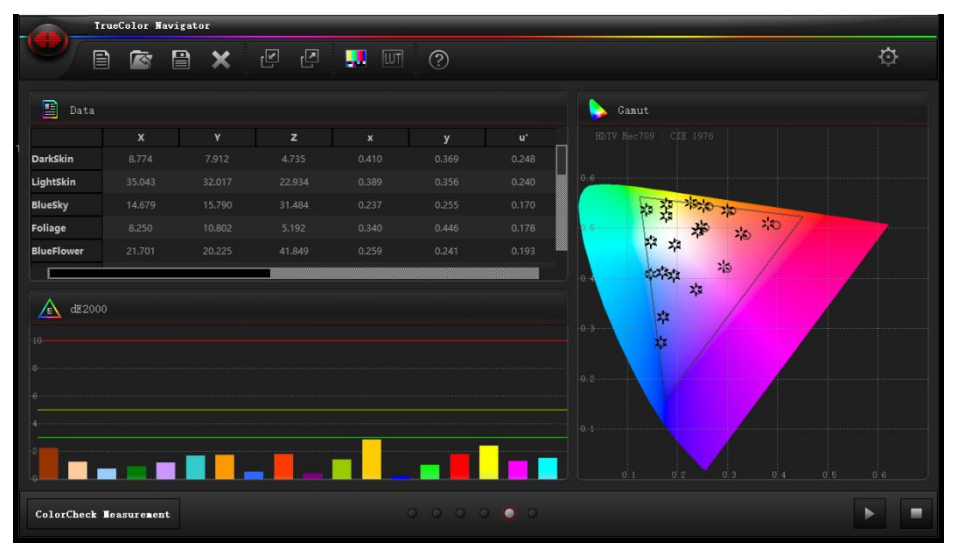

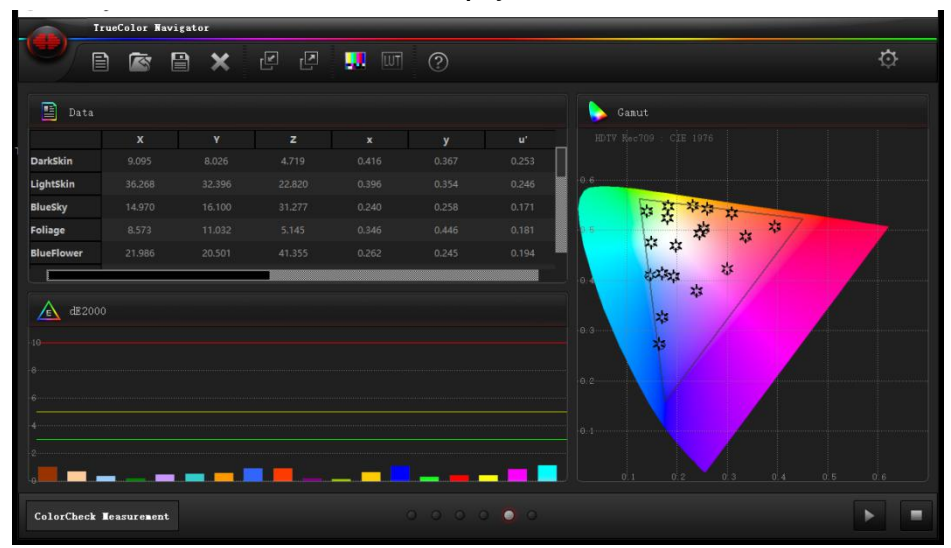

i1 Display Pro+offset

|            | eColor Navi | igator |      |   |       |
|------------|-------------|--------|------|---|-------|
|            |             | • ×    | TU 🛄 | ? |       |
| Data       |             |        |      |   |       |
|            |             |        |      |   | u'    |
| DarkSkin   |             |        |      |   | 0.254 |
| LightSkin  |             |        |      |   | 0.245 |
| BlueSky    |             |        |      |   | 0.171 |
| Foliage    |             |        |      |   | 0.181 |
| BlueFlower |             |        |      |   | 0.194 |
| dE2000     |             |        |      |   |       |
|            |             |        |      |   |       |

CS-200

完成上述测量后,可以点击工具栏上的"导出数据"保存此次的测量结果 (导出数据需要软

件授权)

| Ľ    |                          | UT ?     |      |      |          |        |        |   |  |
|------|--------------------------|----------|------|------|----------|--------|--------|---|--|
| •    | Save Data                |          |      |      |          |        | ?      | × |  |
| -    | .ook in: C:              | \AM210   |      | 2    | • •      | •      | 🛤 🖽    |   |  |
| -10- | My Computer Zunzheng Sup | Name     | Size | Туре | Date Mod | lified |        |   |  |
| F    | 'ile <u>n</u> ame:       |          |      |      |          |        | Save   |   |  |
| F    | iles of type: All F      | iles (*) |      |      |          |        | Cancel |   |  |

之后如果需要查看相关的测量数据可以点击"导入数据"导入 data 文件即可

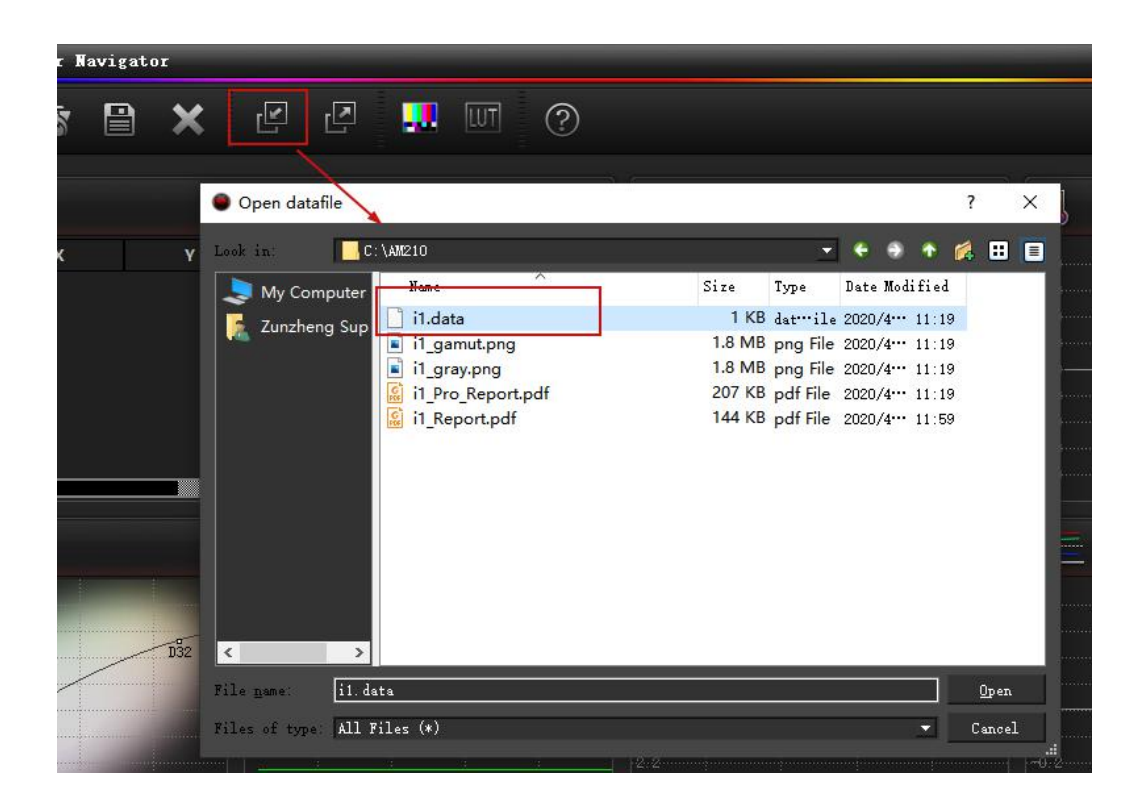

#### 数据解读:

#### 第一,亮度特性测试

亮度特性是基础,准确度至关重要

# 亮度或者灰度(Gray scale):

也叫色调再现(Tone reproduction ),实际上包含了 RGB 三个分量,当 gamma 选择 2.4 的时候,代表了监视器在 gamma 2.4 的 EOTF 特性。

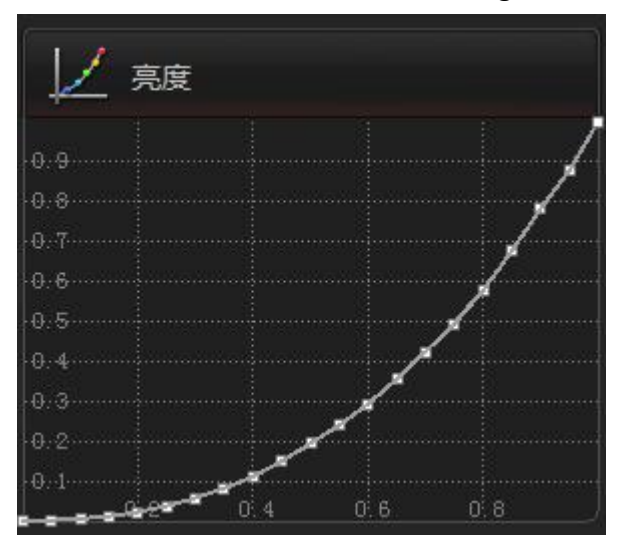

#### dE2000:

CIE dE2000 为最新的色差公式,表示亮度和颜色测量值与理想值的差别,差别 3 以下表示人眼基本感觉不到差别。

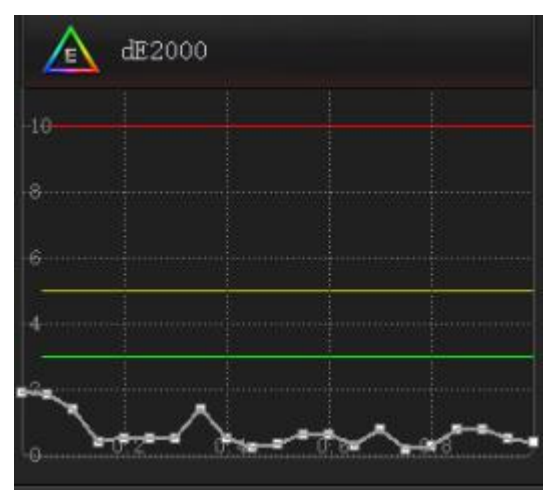

#### 对比度(Contrast):

测试时,对于测试信号最高输出亮度和最低输出亮度的比值。比值越高,代表监视器细节表现越真实,图像的清晰度、灰阶层次表现越好。

#### 伽玛(Gamma):

反映监视器的电光转换特性,技术领域目前倾向于统一至 ITU-R BT.1886 标准, 其推荐值近似于 2.4,所以尊正监视器出厂设置采用 BT.1886 标准,在各阶亮度 下保持在理想值的±0.1 范围内。

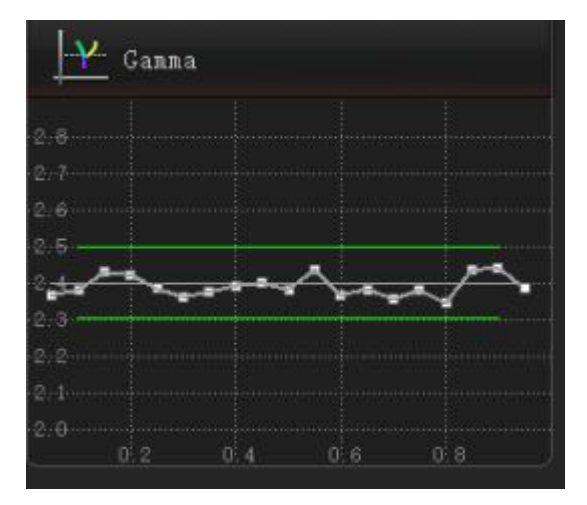

**RGB Levels:** 

就是所谓的白平衡,在各阶亮度下始终保持 RGB 三色的等比混合才能保证所有 亮度下有准确的色温也就是标准白的表现能力。

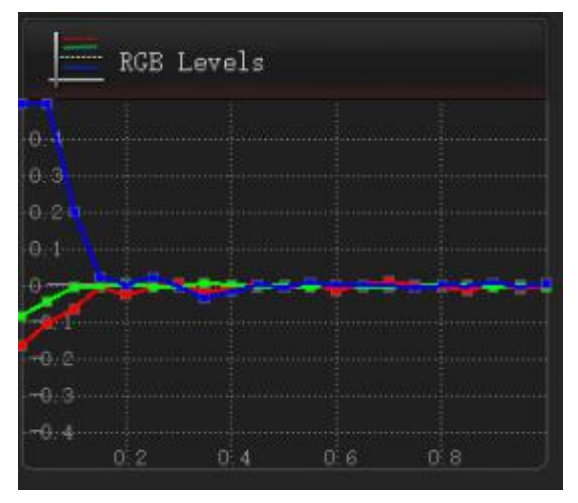

# 第二, 色域测试:

#### 色域(Gamut):

反映监视器能表现的颜色范围和准确度,100%覆盖最理想,过大或过小都不正确。此项测试可以针对不同色域参考值,宽色域监视器可以实现较多的色域参考范围的覆盖。

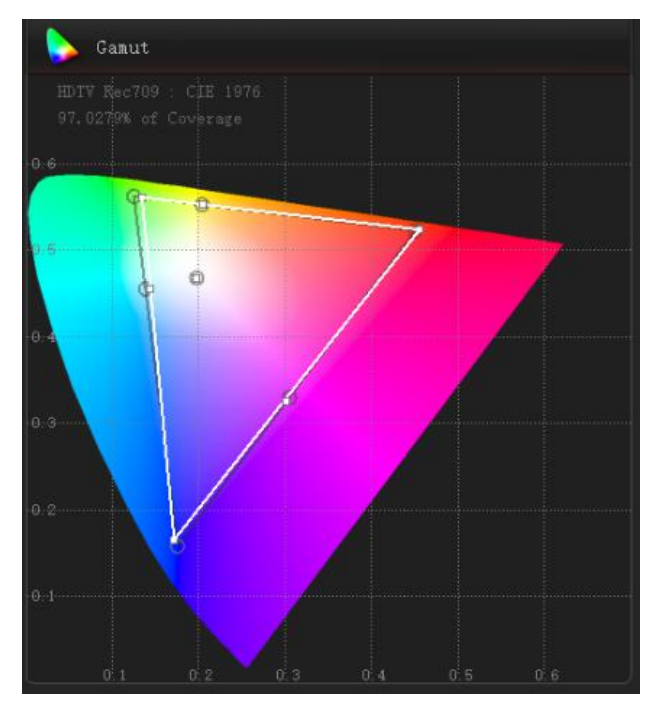

#### Gamut dE2000:

表示白色、三原色、三补色的颜色偏离程度。

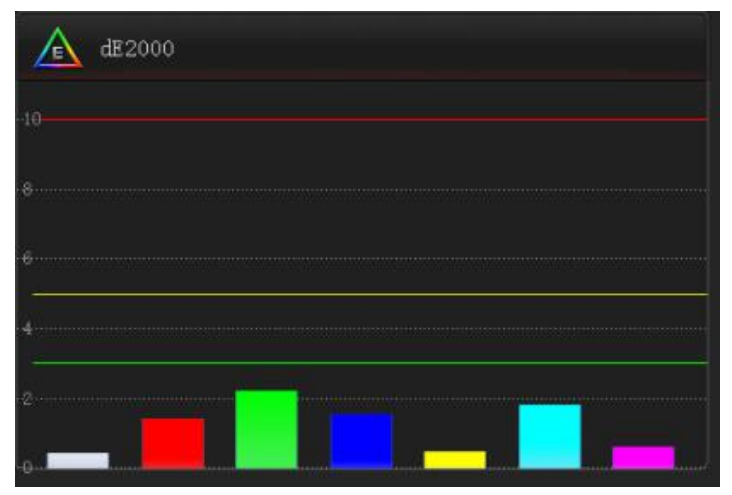

## 容限范围(Tolerance):

色域三原色及白色的容限范围, EBU3320 对于 Grade 1 监视器规定了以上颜色的 一个容限范围,测试结果应在规定的范围之内。

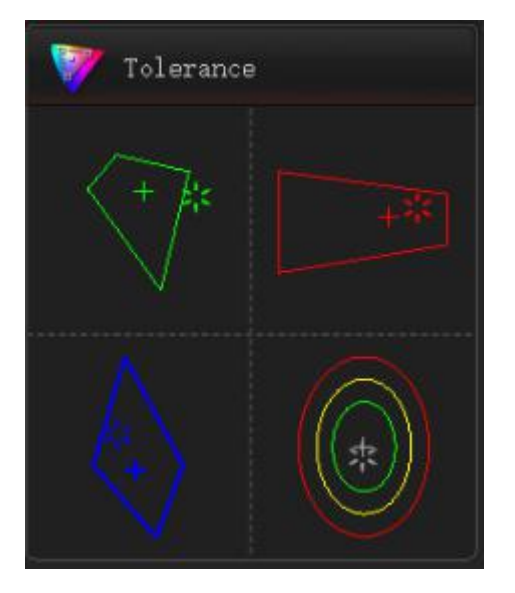

## 第三, 饱和度测量

三原色和补色在不同色彩饱和度下的还原准确度。

#### 第四, 色阶测量

三原色以及补色和白色在不同亮度下色彩还原的准确度。

# 第五, 色卡测量

包含了常见色的色彩还原测试,同理 dE2000 也是偏离度。

#### 第六,即时测量

给有一定基础的高级玩家做手动测量准备的功能,可以实时读出屏幕上的显示数据,甚至接上光谱仪可以测量光谱特征。

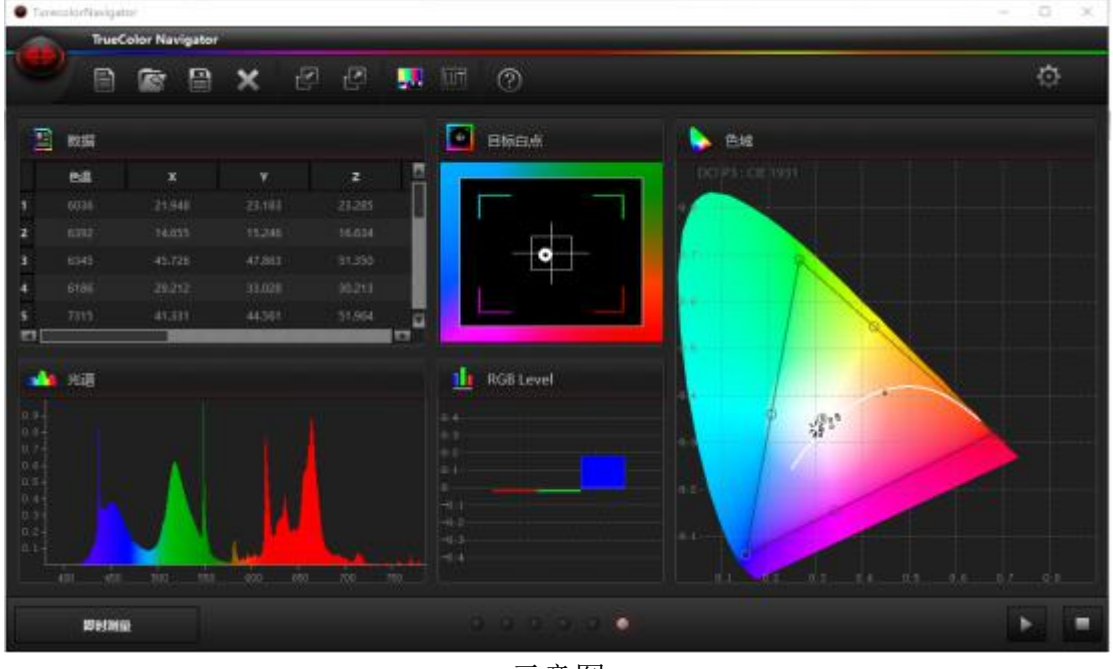

示意图

**记住,显示设备的校正不是一个可选项,而是一个必要项。**由于液晶面板只是元器件,是为符合多种工业用途制造的,所以当制造成影视专业监视器的时候必须 重新进行**符合影视工业标准的色彩管理**。

即使是出厂经过专业的校正,随着**环境的变化、背光的老化**,监视器面板**也会产** 生色彩偏离。

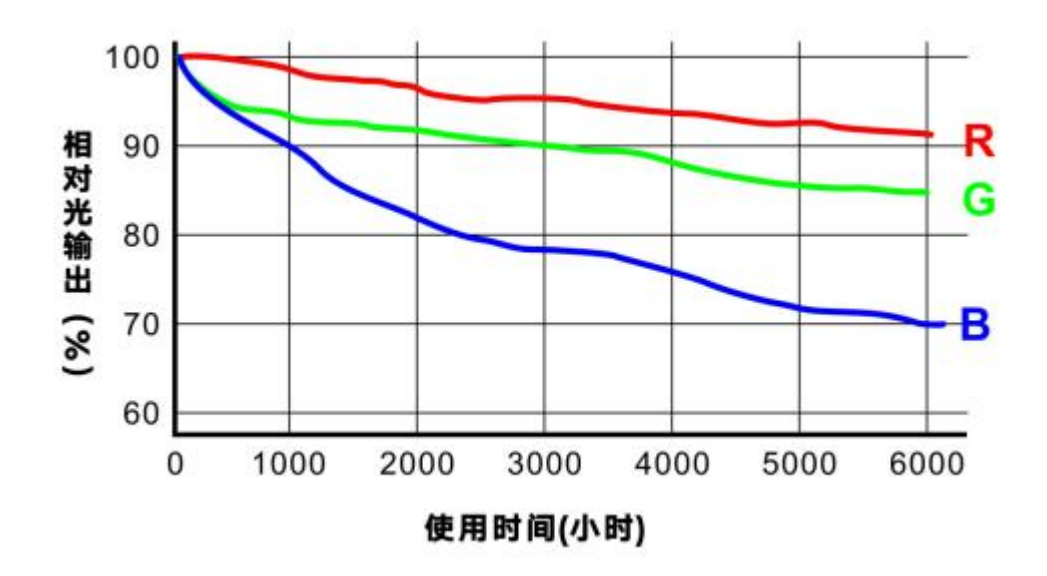

**采购适合的设备和软件来定期监测监视器色彩表现是非常必要的**。当监测到偏 离时,可以通过 i1 日常对显示设备校正,如果需要更高精度的校正,等项目结 束,你只需支付运费,尊正便可提供免费的高精度的返厂校正服务。

如果使用环境复杂、监视器数量多、项目对色彩管理要求高,那么**采购更高专业** 级别的设备和色彩管理软件,并学习色彩管理的知识,随时进行重新较准,才是 最佳方案。